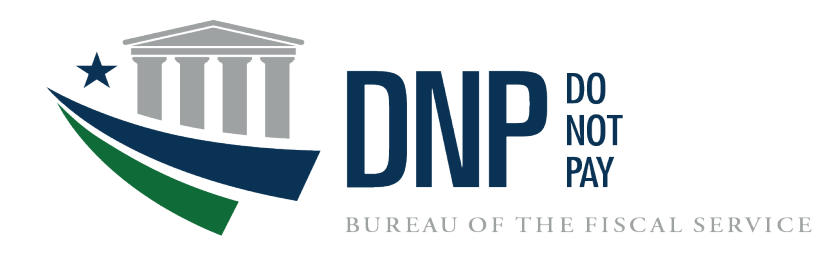

### Common Approach to Identity Assurance (CAIA) Implementation for Do Not Pay

March 25, 2023

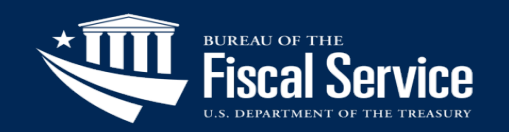

### What is CAIA?

<u>**C**</u>ommon <u>**A**</u>pproach to <u>**I**</u>dentity <u>**A**</u>ssurance:

- Fiscal Service-led initiative focused on standardizing the way users register and log in to applications.
- Allows users to authenticate to the DNP Portal using PIV/CAC/LincPass, Login.gov, or ID.me.
- DNP will integrate the DNP Portal with CAIA on March 25, 2023.
- CAIA will replace IBM Security Identity Manager (ISIM) as the authentication service for the Portal.

PIV/CAC/LincPass/ User ID & Password Users Authenticate via ISIM/Single Sign On

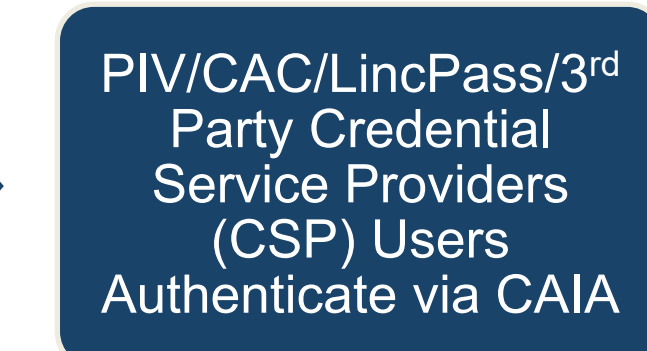

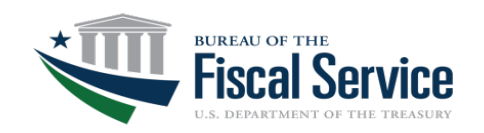

### When will CAIA be Implemented for DNP?

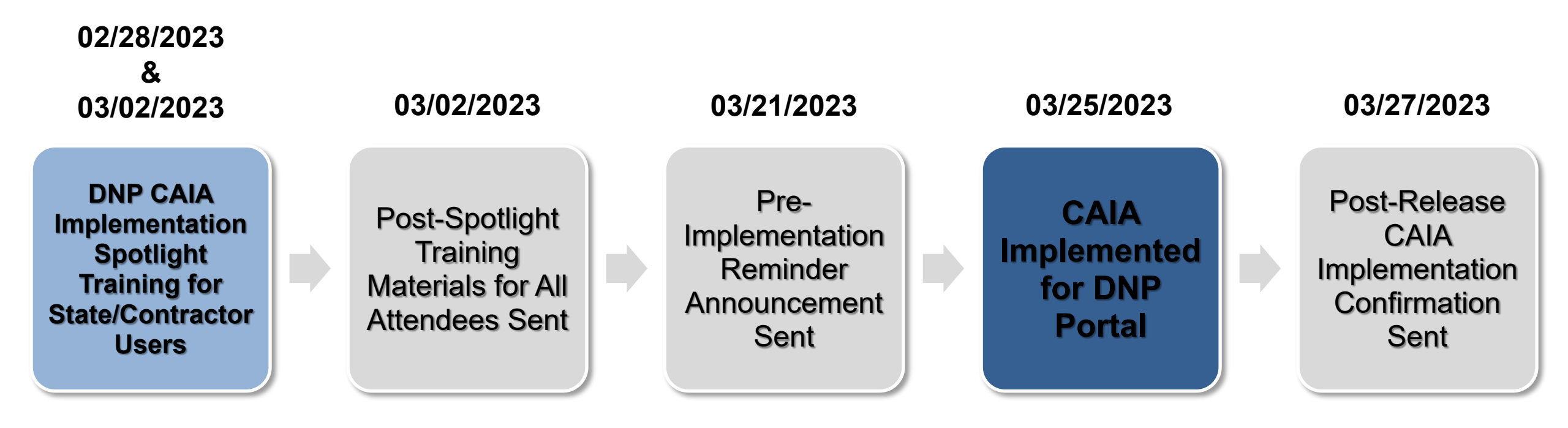

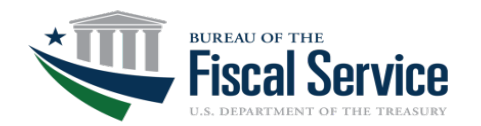

### What are the Impacts of CAIA to Agencies?

1) Changes to the DNP Portal Login Page

2) Suspending User ID and Password Login

3) User Account Registration with Login.gov or ID.me

4) New User Enrollment Requirements

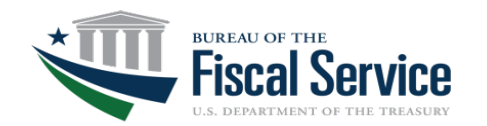

### 1) Changes to the DNP Portal Login Page

#### <u>Original</u> DNP Portal Log-In Page

| SI<br>S                                                    | NGLE<br>IGN <u>()</u> N                       |                                                                         |   |
|------------------------------------------------------------|-----------------------------------------------|-------------------------------------------------------------------------|---|
| Forgot Password Change Password                            | ord Forgot User ID Contact                    | x                                                                       |   |
| By logging in with PIV , SecurID, or U                     | er ID/Password, you acknowledge that you have | re read, understand, and agree to abide by the <u>Rules of Behavior</u> |   |
| PIV Card or iKey 📀                                         | SecurID                                       | <b>O</b> User ID & Password                                             | 0 |
| Please make sure your card/iKey is plugged into the reader | User ID<br>Passcode<br>LOGIN                  | User ID (ITIM) Password LOGIN                                           |   |

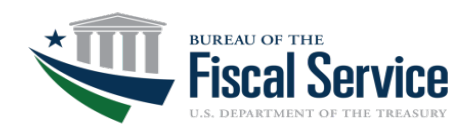

# 1) Changes to the DNP Portal Login Page (cont'd)

#### **<u>New</u>** DNP Portal Login Page

An official website of the United States government <u>Here's how you know</u> ~

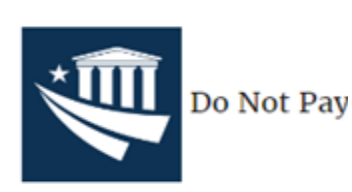

Telephone: 1-855-837-4391 | E-Mail: donotpay@fiscal.treasury.gov

#### PIV / CAC

ID.me

#### 🚺 LOGIN.GOV

#### Who is ID.me?

ID.me is a trusted provider specializing in digital identity protection, providing users with secure access to applications. By selecting ID.me, you will be redirected to ID.me's website. ID.me is not a government entity. You consent to the privacy and security policies for identity and access management through ID.me = Terms of Service | Privacy Policy. | FAQ

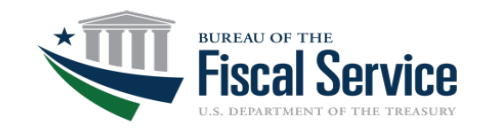

#### LEAD · TRANSFORM · DELIVER

#### TREASURY UNCLASSIFIED // EXTERNAL

# 2) Suspending User ID and Password Login

 User ID/Password users will no longer be able to log in to the Portal using the User ID and Password method after March 25, 2023.

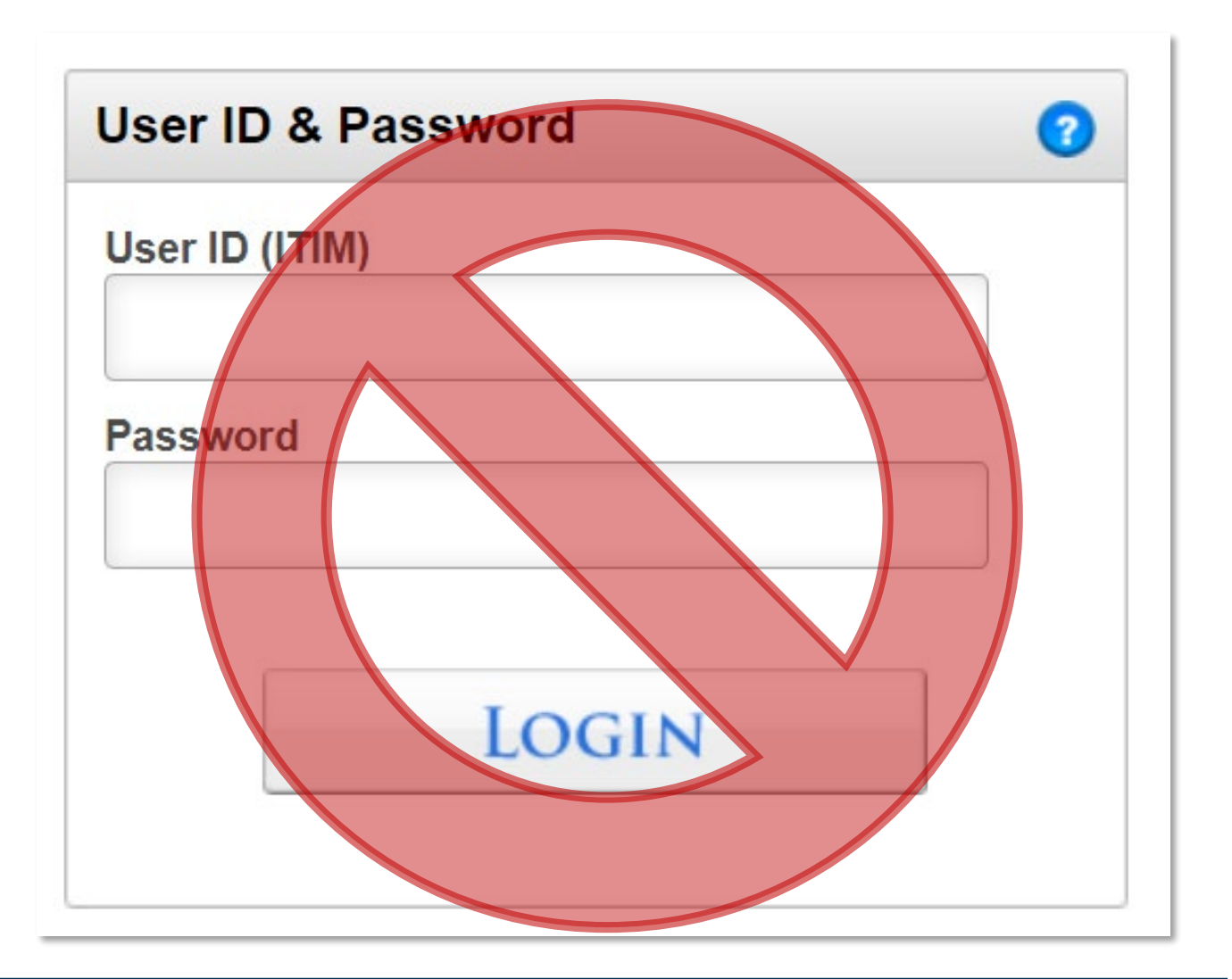

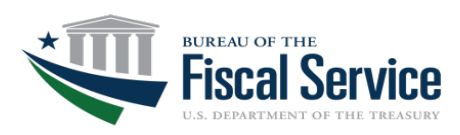

### 3) User Account Registration with Login.gov or ID.me

| ID.me                                                                                                    |                                                                        | UOGIN.GOV                                                                                                    |
|----------------------------------------------------------------------------------------------------|------------------------------------------------------------------------|----------------------------------------------------------------------------------------------------|
| Create an ID.me account                                                                                               | 1) Create an account with                                              | Create your account                                                                                                    |
| Already have an ID.me account?<br><u>Sign in to ID.me</u>                                                             | Login.gov or iD.me                                                     | Enter your email address                                                                                                    |
| ndicates a required field<br>nail *<br>Enter your email address                                                       | <ul> <li>Follow the instructions<br/>provided by each site.</li> </ul> | Select your email language preference<br>Login.gov allows you to receive your email communication in<br>English, Spanish or French.<br>O English (default) |
| Issword *                                                                                                    | <ul> <li>Ensure your official work</li> </ul>                          | <ul><li>Español</li><li>Français</li></ul>                                                                                                    |
| onfirm Password *<br>Reenter password                                                                                 | email is included as the                                               | ☐ I read and accept the Login.gov <u>Rules of Use</u> ☑                                                                                                    |
| accept the ID.me <u>Terms of Service</u> and <u>Privacy Policy</u><br>want to subscribe to ID.me offers and discounts | primary or alternative email                                           | Submit                                                                                                    |
| Create account                                                                                                    | address in your profile.                                               | Cancel<br>Security Practices and Privacy Act Statement Ø                                                                                                   |
|                                                                                                    |                                                                        | Privacy Act Statement 12                                                                                                    |

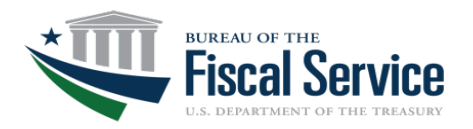

#### 3) User Account Registration with Login.gov or ID.me (cont'd)

| ID.me                                           |  |
|-------------------------------------------------|--|
| Sign in to ID.me                                |  |
| New to ID.me?<br><u>Create an ID.me account</u> |  |
| mail                                            |  |
| Enter your email address                        |  |
| assword                                         |  |
| Enter password                                  |  |
|                                                 |  |
| Sign in                                         |  |
| Forgot password                                 |  |
| OR                                              |  |
| f G é in                                        |  |
| View more options                               |  |

#### 2) Use your existing account with Login.gov or ID.me

 Ensure your official work email is included as the primary or alternative email address in your profile.

| UOGIN.GOV                                                                                                    |
|----------------------------------------------------------------------------------------------------|
| Sign in                                                                                                    |
| Email address                                                                                                 |
|                                                                                                    |
| Password                                                                                                    |
|                                                                                                    |
| Show password                                                                                                 |
| Sign in                                                                                                    |
| First time using Login.gov?                                                                                   |
| Create an account                                                                                             |
|                                                                                                    |
| Sign in with your government employee ID                                                                      |
| Sign in with your government employee ID Forgot your password?                                                |
| Sign in with your government employee ID Forgot your password? Security Practices and Privacy Act Statement Ø |

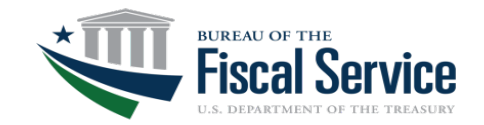

### 4) New User Enrollment Requirements

- Only official work email addresses can be used to authenticate your identity for logging in to the DNP Portal.
- The official work email address provided on your DNP User Enrollment Form <u>must match</u> the email address registered with your Login.gov or ID.me account.
- Personal email addresses <u>are not</u> permitted for DNP User Enrollment Forms.

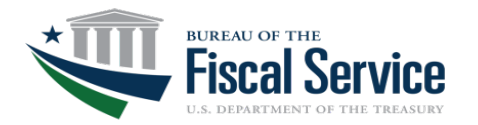

# Help Options for Login.gov and ID.me

#### Login.gov Help Center

| An official website of the United State LOGINLGOV Help center | ates government <u>Here's how you know</u> ~                                                                           |                         |                                                                      | Language                  | Contact us |    |
|---------------------------------------------------------------|----------------------------------------------------------------------------------------------------|-------------------------|----------------------------------------------------------------------|---------------------------|------------|----|
|                                                               | How can v                                                                                                    | ve help?                |                                                                      |                           |            |    |
|                                                               |                                                                                                    |                         | Search                                                               |                           |            |    |
|                                                               | Get started with Login.gov<br>Create your account. Learn about<br>authentication options and more account<br>features. | Forgot ya<br>your acc   | le signing in?<br>our password? Loc<br>ount? We'll help yo<br>ssues. | ked out of<br>ou resolve  |            |    |
| <b>I</b>                                                      | Manage your account<br>Change your account settings including<br>your password, phone number, email, and<br>more.      | Get help v<br>(TTP) and | vith specific a<br>with Trusted Trave<br>d SAM.gov.                  | agencies<br>eler Programs |            |    |
|                                                               | Verify your identity<br>Learn about options for verifying your<br>identity.                                            |                         |                                                                      |                           |            | My |

#### **ID.me Help Center**

| Ho                                    | w can we he                                           | elp?                                          |
|---------------------------------------|-------------------------------------------------------|-----------------------------------------------|
| Q I'm looking                         | for                                                   | Search                                        |
| Top searches: IRS Ch                  | ange phone D0200 error Change mailin                  | g address Unemployment                        |
|                                       |                                                       |                                               |
|                                       |                                                       |                                               |
|                                       |                                                       | -                                             |
| т                                     | roubleshooting topi                                   | cs                                            |
| Т                                     | roubleshooting topi                                   | cs                                            |
| I can't sign in to my<br>account      | Troubleshooting topic                                 | CS<br>I can't upload photos o<br>my documents |
| T<br>I can't sign in to my<br>account | Troubleshooting topi<br>My documents were<br>rejected | CS<br>I can't upload photos o<br>my documents |
| I can't sign in to my<br>account      | My documents were<br>rejected                         | CS<br>I can't upload photos o<br>my documents |

\*Note: Contact the Login.gov or ID.me help desk for assistance with your account.

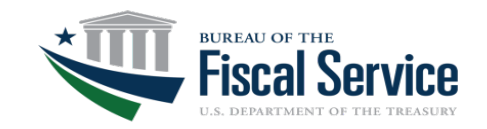

### Next Steps for User ID and Password Users

- Create an account with Login.gov or ID.me or use an existing Login.gov or ID.me account.
- Ensure your official work email address is included with the provider of your choice.
- Contact your agency IT resources to confirm that your <u>AuthentXware</u> version is 3.01.48 or higher.
- Log in to the DNP Portal using your Login.gov or ID.me account credentials after March 25, 2023.

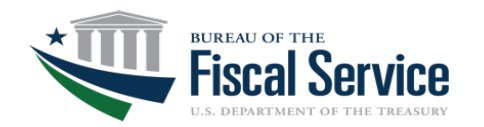

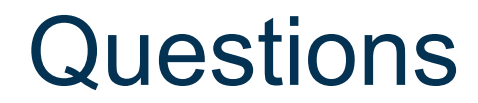

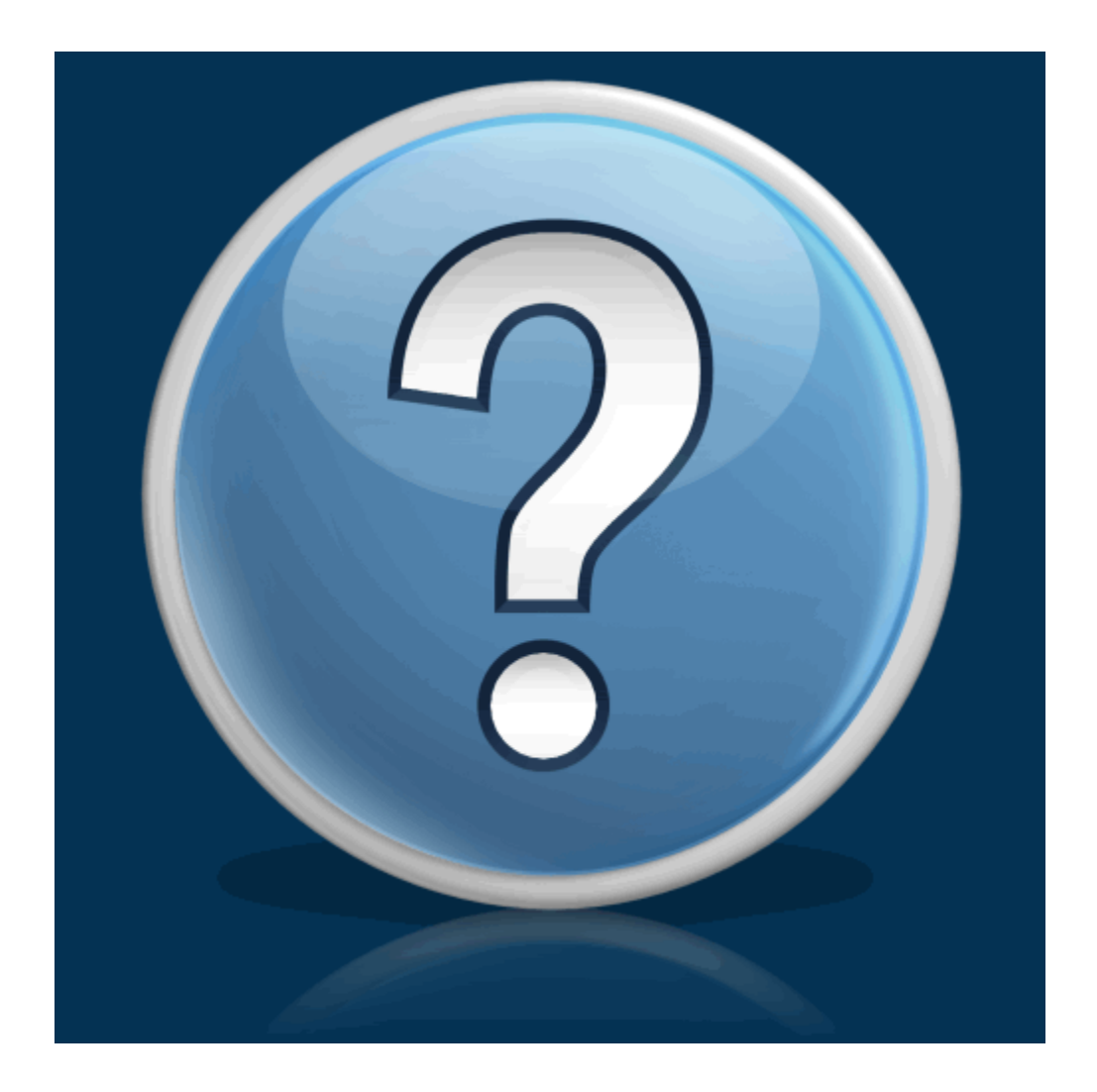

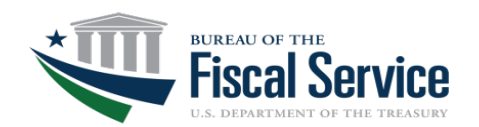

#### LEAD · TRANSFORM · DELIVER

### **Contact Information**

#### **Agency Lead**

Name: Jon Ortiz Title: Agency Lead, States Phone: 202-874-9579 Email: jon.ortiz@fiscal.treasury.gov

#### **Agency Specialist**

Name: Josh Stegemann Title: Agency Specialist, States Phone: 314-444-4731 Email: joshua.p.stegemann@stls.frb.org

General Inquiries Email: donotpay@fiscal.treasury.gov

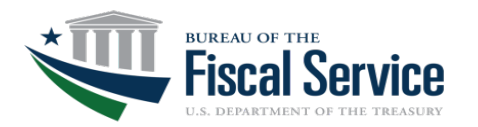